# 共用機器管理システム SimpRent

測定ファイルのアップロード Uploading data files

大学院医学系研究科教育研究支援センター 共同利用機器部門

#### ●測定データのアップロード●

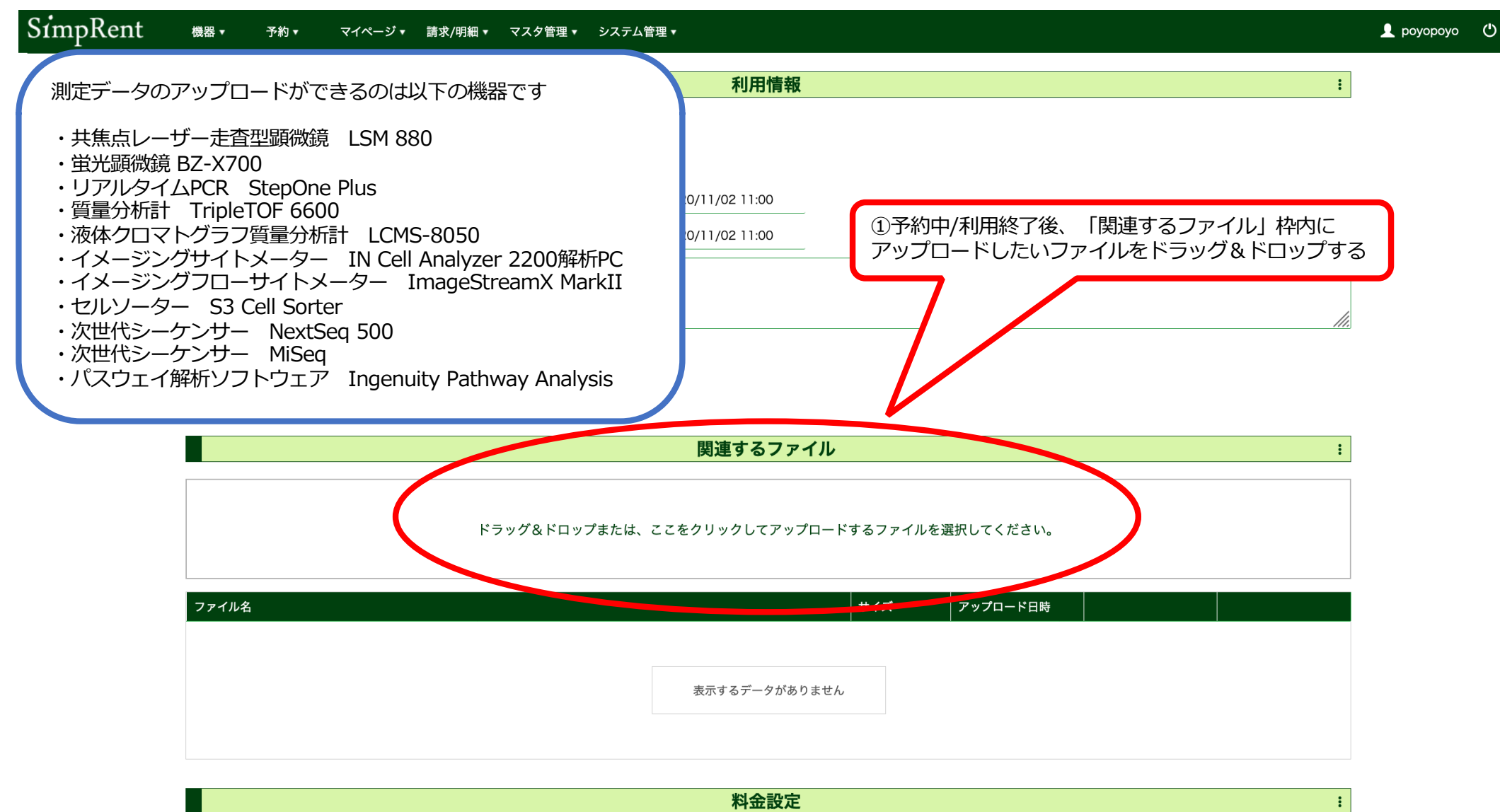

| 通常 | 料金   |      |      | <b>く</b> 戻る | ✔ 編集 | ■ 機器の利用を終了する | 前 削除 |
|----|------|------|------|-------------|------|--------------|------|
|    | 基本設定 | 料金ID | 利用料名 | ──          |      |              |      |

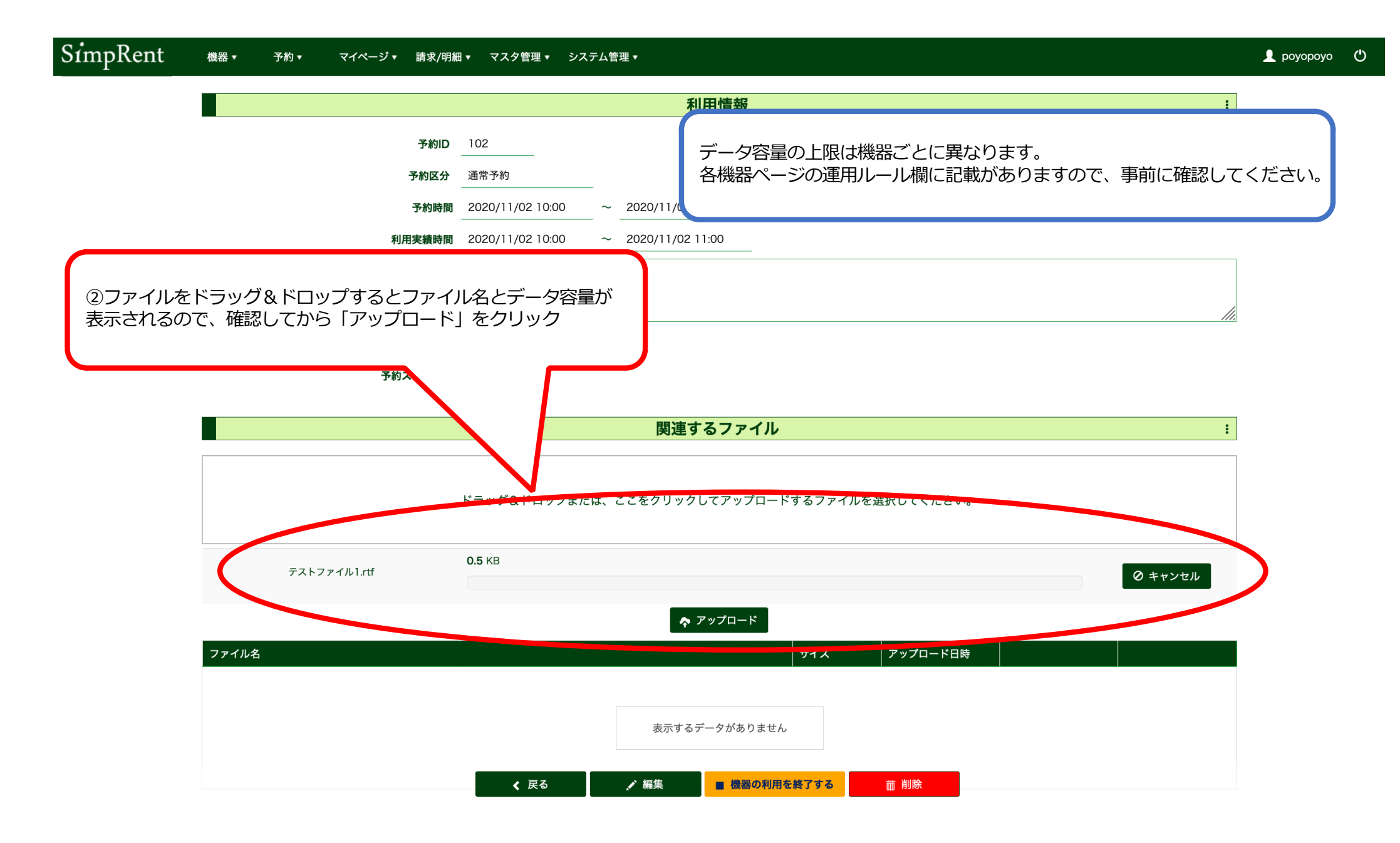

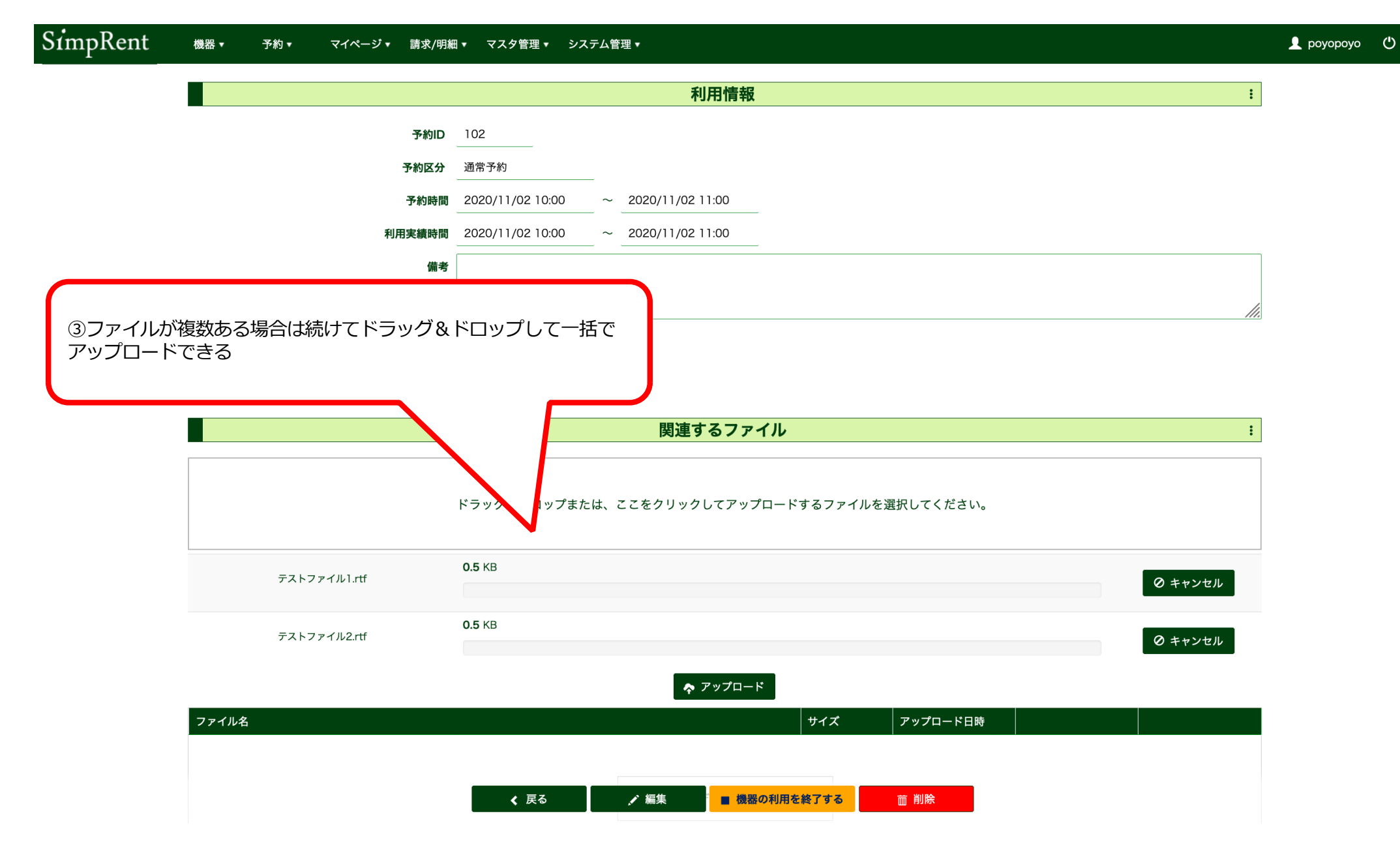

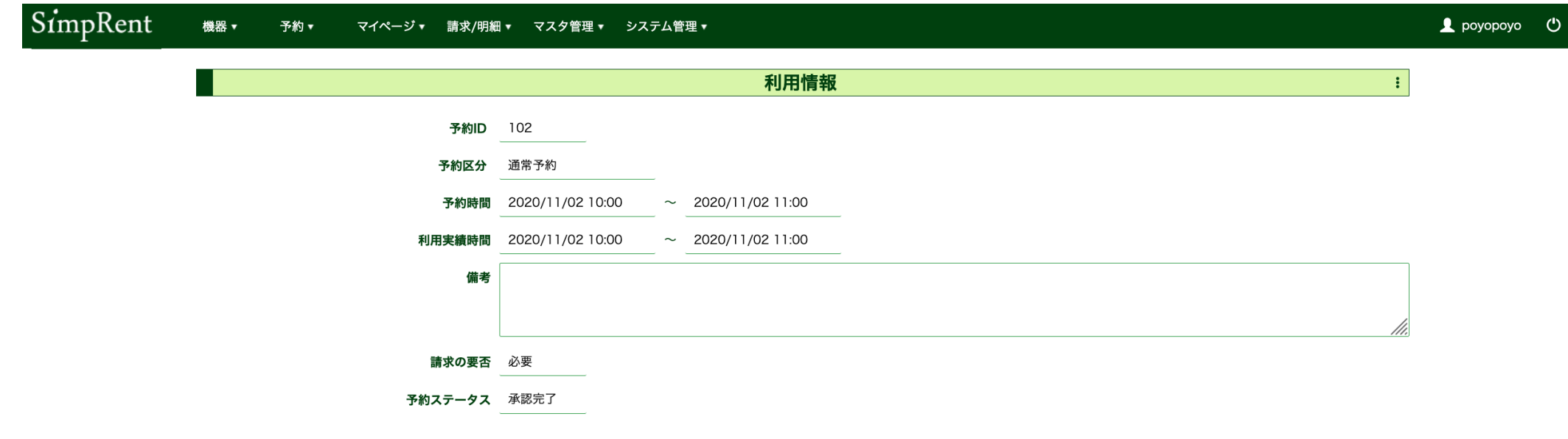

|              | (削除)<br>「削除」 <sup>:</sup> | 《削除》<br>「削除」をクリックで |                 |          |
|--------------|---------------------------|--------------------|-----------------|----------|
|              |                           |                    |                 |          |
| ファイル名        | サイズ                       | アップロード日時           |                 |          |
| テストファイル2.rtf | 467 Bytes                 | 2020/11/02 10:30   | <u>↓</u> ダウンロード | ★ 削除     |
| テストファイル1.rtf | 469 Bytes                 | 2020/11/02 10:30   | . ダウンロード        | ★ 削除     |
|              |                           |                    |                 | $\smile$ |

| 料金設定          |                                           |     |              |               |  |  |  |  |
|---------------|-------------------------------------------|-----|--------------|---------------|--|--|--|--|
| 通常料金          | ▲ 豆ろ                                      | ノ編集 | ■ 機器の利用を終了する | <b>一一一</b> 削除 |  |  |  |  |
| 基本設定 料金口 利田料名 | <b>、 、 、 、 、 、 、 、 、 、 、 、 、 、 、 、 、 </b> |     |              | עאנה יי       |  |  |  |  |

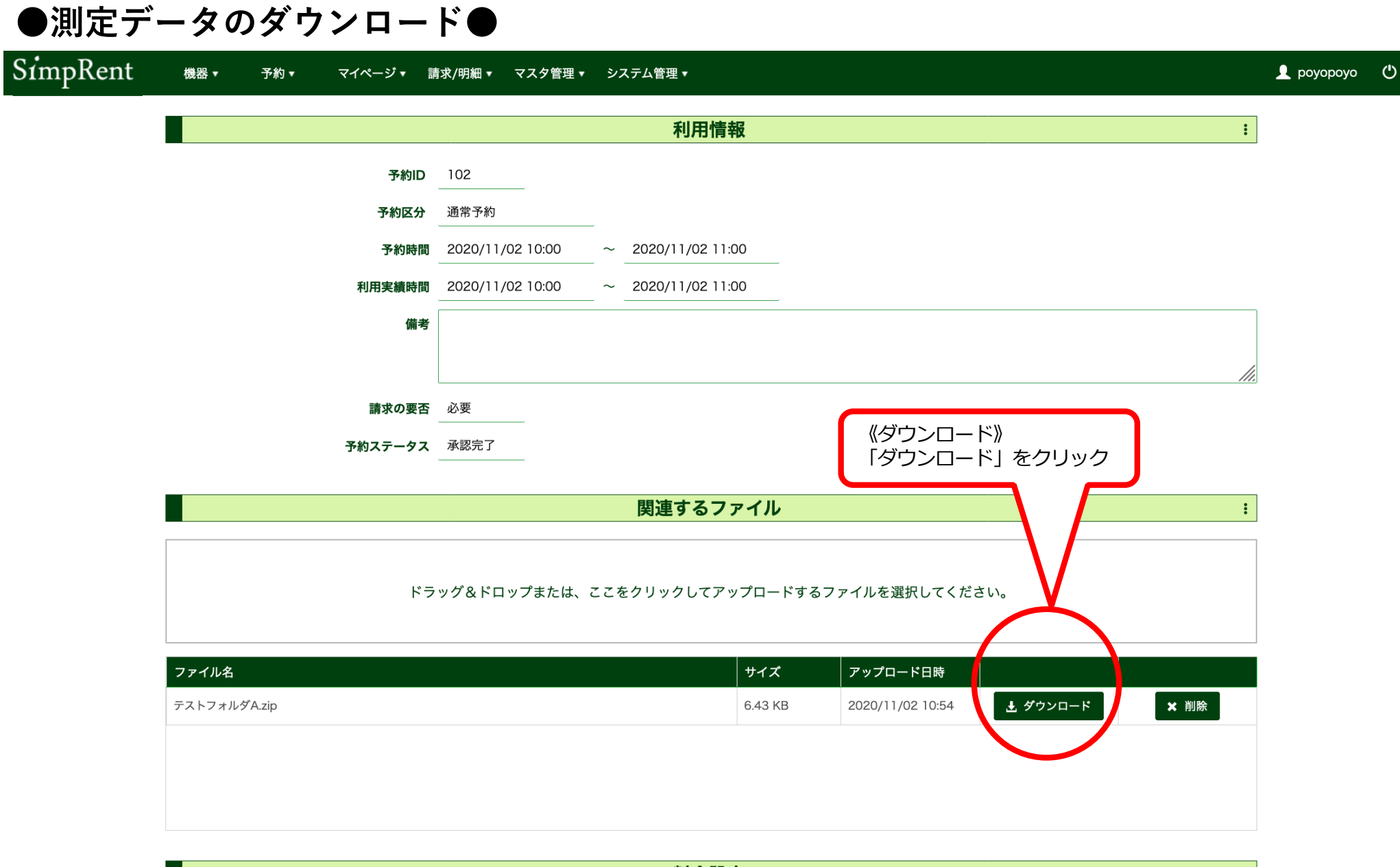

|               | 料金設定 |      |
|---------------|------|------|
|               | <br> |      |
| 通常料金          | ✔ 編集 | 前 削除 |
| 甘本部卒 지수민 初田約々 | <br> |      |

#### ●フォルダのアップロード●

|                                                                                                    | マイページ ▼ 請求/明細 ▼ マスタ管理 ▼ シス  | <テム管理 ▼                                 | 👤 роу        |
|----------------------------------------------------------------------------------------------------|-----------------------------|-----------------------------------------|--------------|
| テストフォルダA<br> <br>  -テストフォルダa<br>    -テストファイル1<br>    -テストファイル2<br> <br>  -テストフォルダb<br>  -テストファイル3<br>  -テストファイル4 | 💼 テストフォルダA                  | ▶ <mark>■ テストフォルダa</mark><br>■ テストフォルダb | ▶            |
| 上記のような構造のフォルダ                                                                                                    | <sup>ÿ</sup> をアップロードした場合、フォ | ルダの構造は維持されずにファイルごとにアッ<br>関連するファイル       | プロードされる<br>: |
|                                                                                                    | ドラッグ&ドロップま†                 | とは、ここをクリックしてアップロードするファイルを選択してくださ        | : 610        |
| ファイル名                                                                                                    |                             | サイズ アップロード                              | 日時           |
|                                                                                                    |                             | 表示するデータがありません                           |              |

| SimpRent 機器・ 予約・ マイページ・ 請求/            | 明細 ▼ マスタ管理 ▼ システム管理 ▼                   |                                      | 👤 роуороуо ( |
|----------------------------------------|-----------------------------------------|--------------------------------------|--------------|
| ▼テストフォルダaをアップロードした場                    | 洽                                       |                                      |              |
| 💼 テストフォルダA                             | ▶ <mark>■ テストフォルダa</mark><br>■ テストフォルダb | ▶ 📄 テストファイル1.rtf<br>▶ 📄 テストファイル2.rtf |              |
| テストフォルダa内にある<br>・テストファイル1<br>・テストファイル2 |                                         |                                      |              |
| 上記のファイル1つすつか、それそれアッ                    | ノロートされる<br><br>関連する                     | るファイル                                | :            |
|                                        | ドラッグ&ドロップまたは、ここをクリックし                   | てアップロードするファイルを選択してください。              |              |
| テストファイル1.rtf                           | <b>0.5</b> KB                           |                                      | ◎ キャンセル      |
| テストファイル2.rtf                           | 0.5 КВ<br>🔹 7 У                         | ップロード                                | ⊘ キャンセル      |
| ファイル名                                  |                                         | サイズ アップロード日時                         |              |
|                                        | ✔ 戻る 📝 編集                               | ■ 機器の利用を終了する 前 削除                    |              |

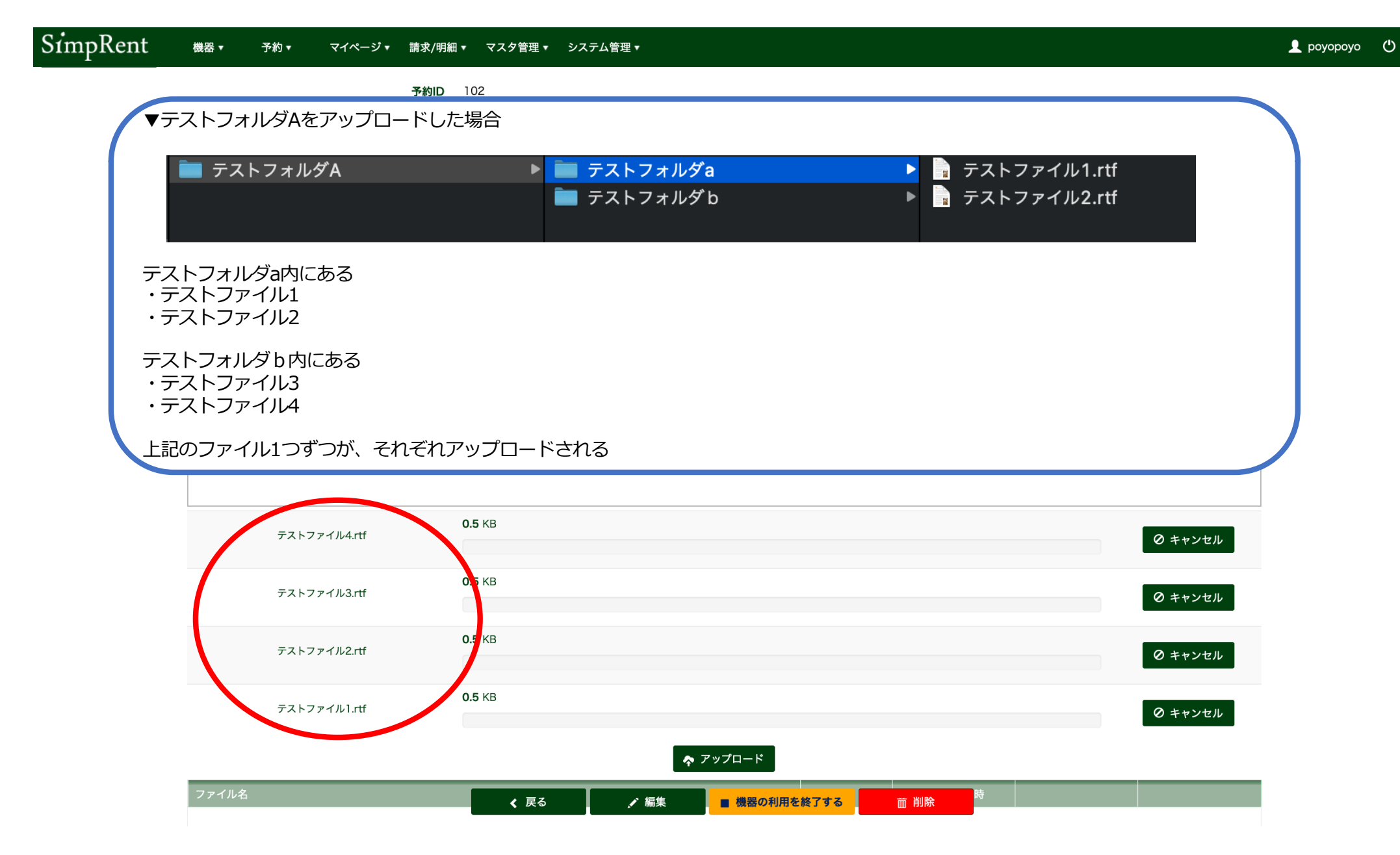

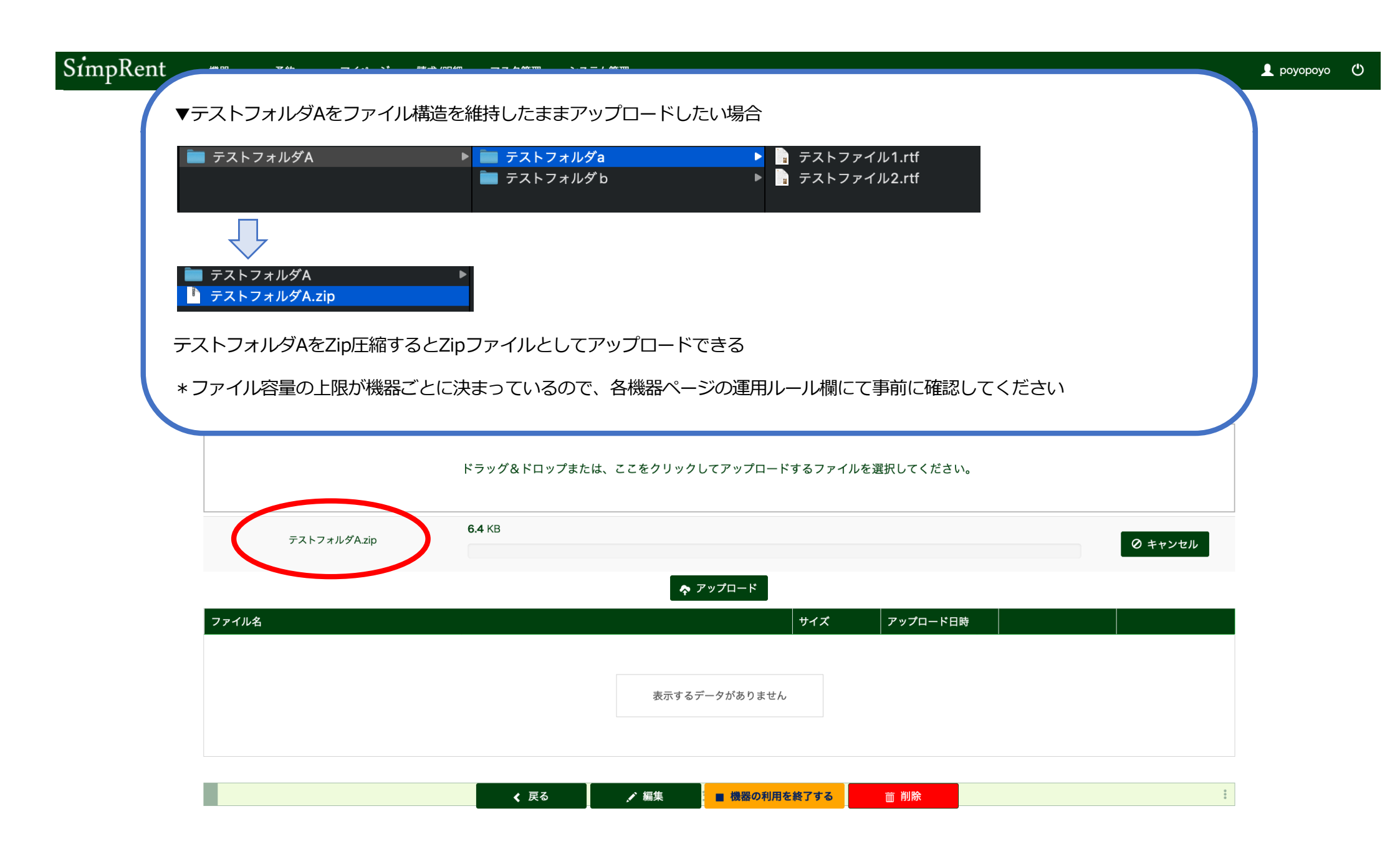

#### Uploading data

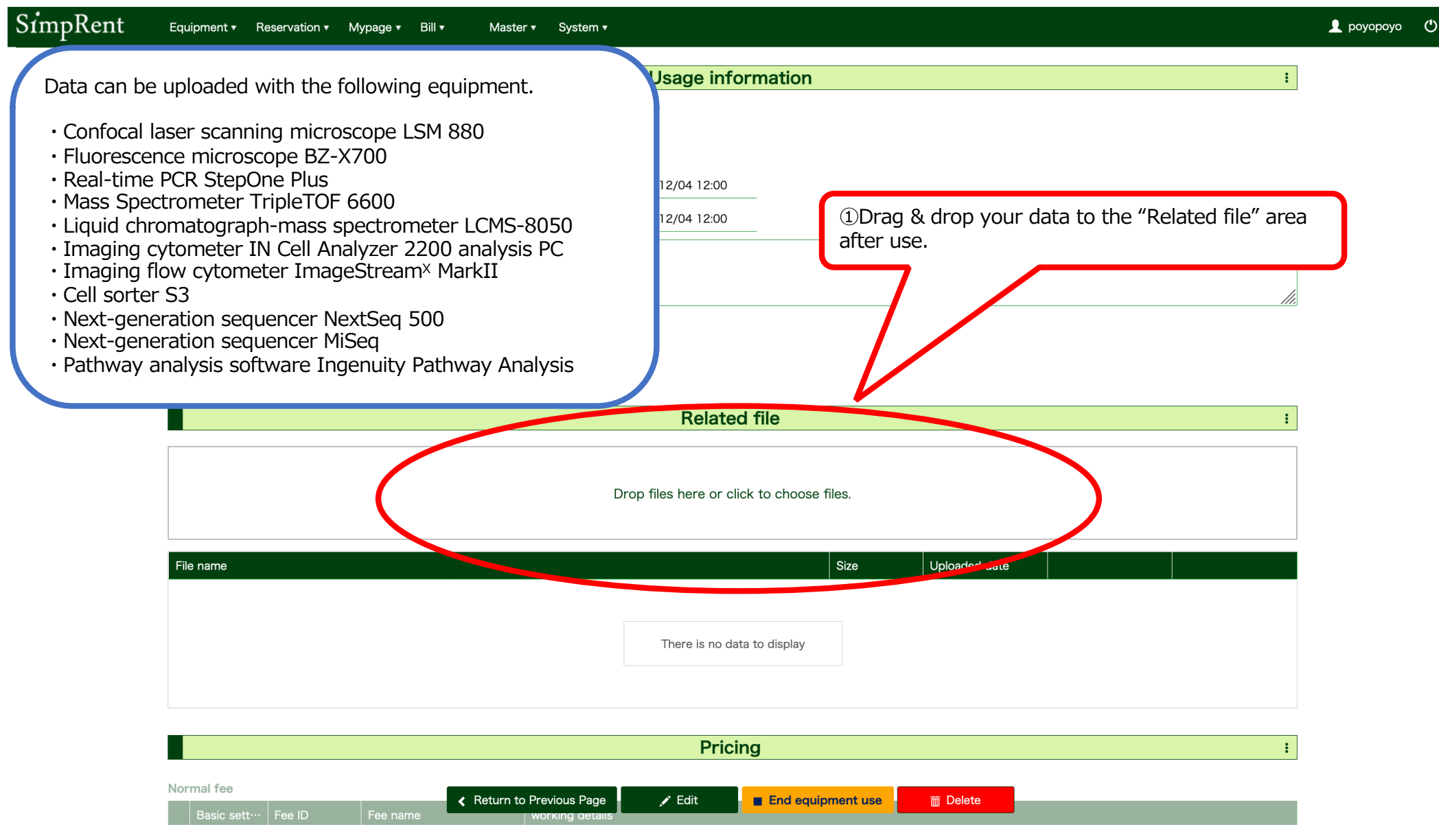

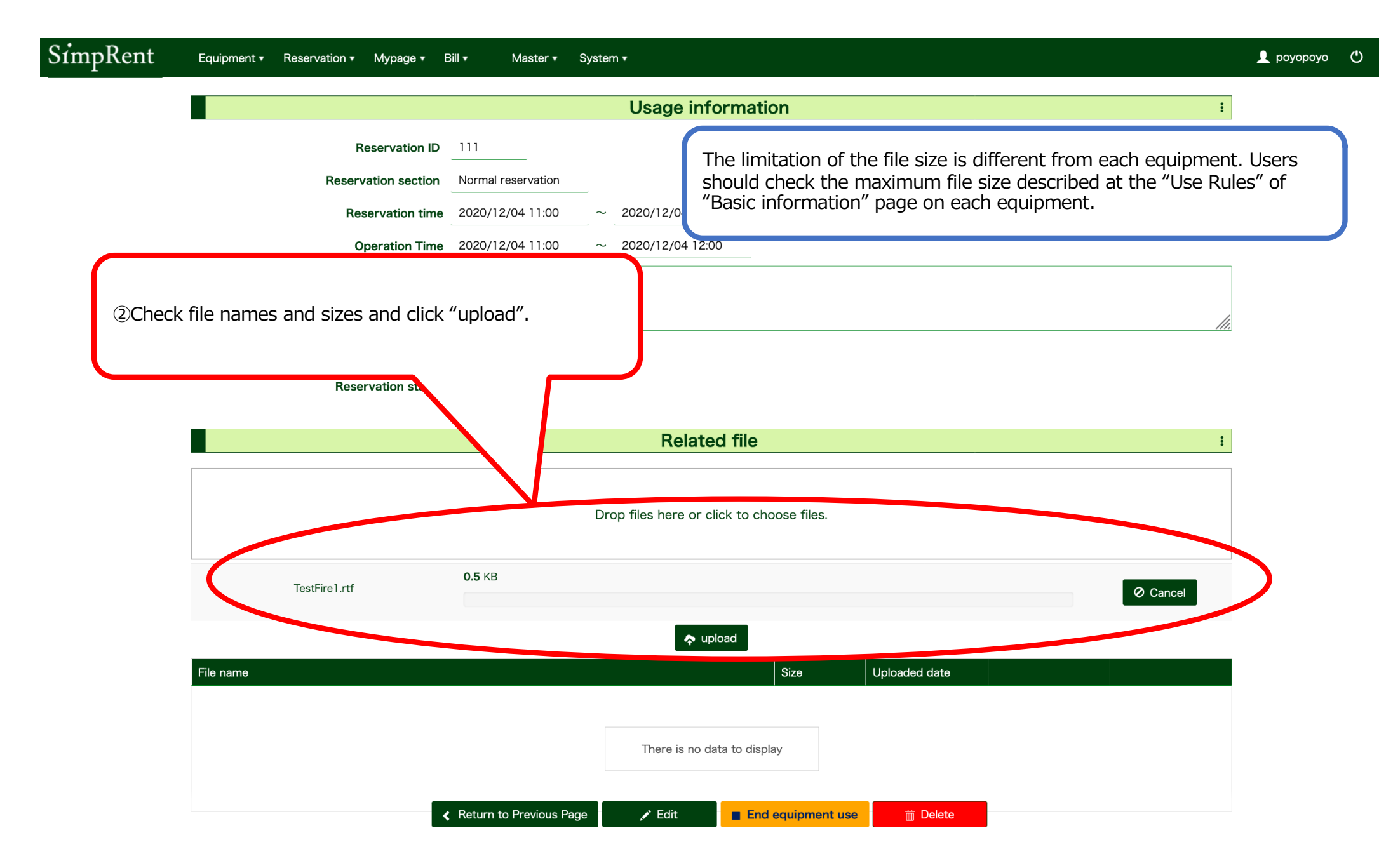

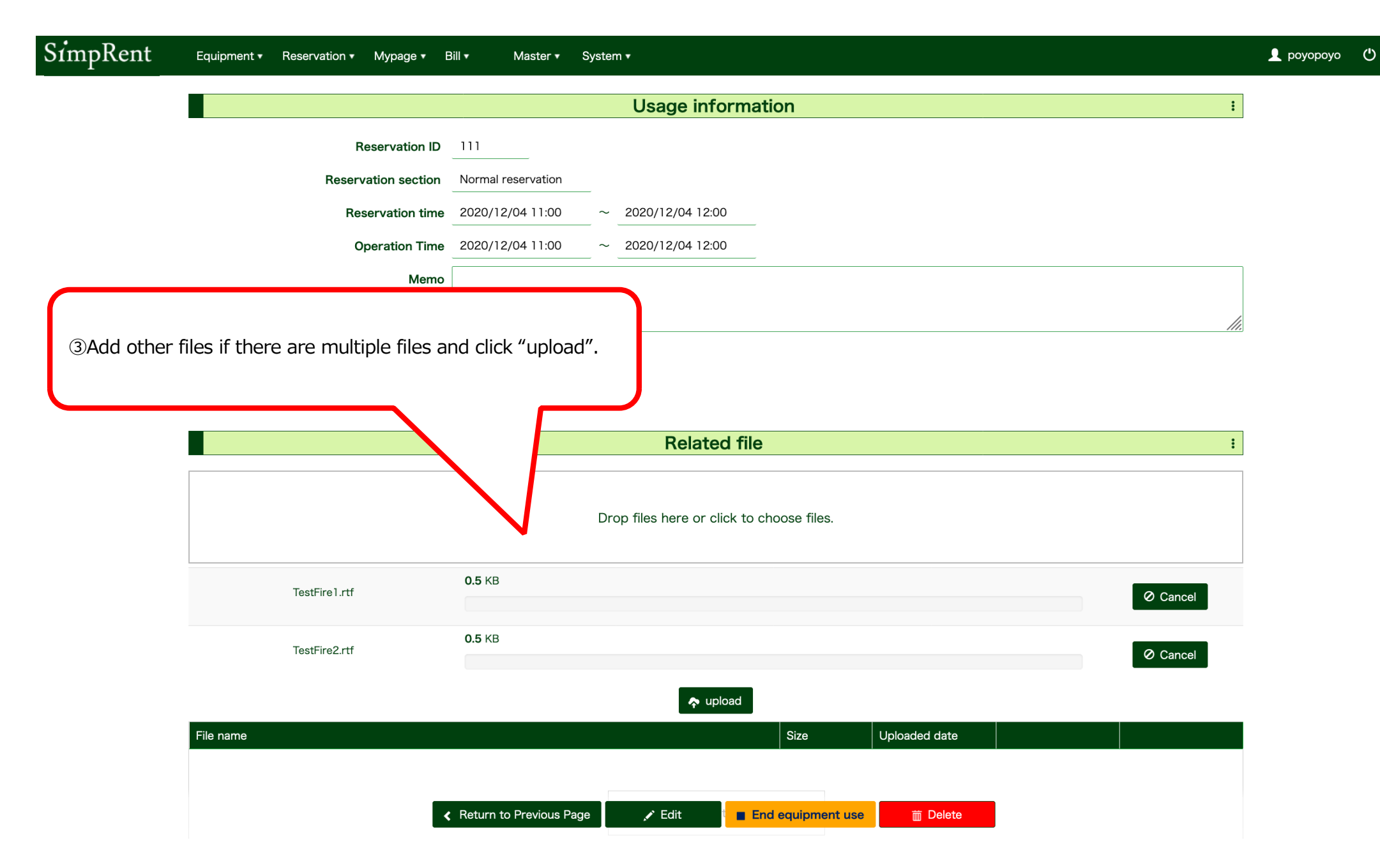

| SimpRent | Equipment • Reservation • Mypage • E | 3ill ▼ Master ▼ System ▼                                         | 👤 роуороус |
|----------|--------------------------------------|------------------------------------------------------------------|------------|
|          |                                      | Usage information :                                              |            |
|          | Reservation ID                       | 111                                                              |            |
|          | Reservation section                  | Normal reservation                                               |            |
|          | Reservation time                     | 2020/12/04 11:00 ~ 2020/12/04 12:00                              |            |
|          | Operation Time                       | 2020/12/04 11:00 ~ 2020/12/04 12:00                              |            |
|          | Memo                                 |                                                                  |            |
|          |                                      |                                                                  |            |
|          | Request for invoice                  | necessary                                                        |            |
|          | Reservation status                   | Approved                                                         |            |
|          |                                      |                                                                  |            |
|          |                                      | Related file     Click "Cancel" to stop       uploading the file |            |
|          |                                      | Drop files here or click to choose files.                        |            |
|          | TestFirel.rtf                        | 0.5 КВ                                                           |            |
|          |                                      |                                                                  |            |
|          | TestFire2.rtf                        | 0.5 KB                                                           |            |
|          |                                      | upload                                                           |            |
|          | File name                            | Size Uploaded date                                               |            |
|          |                                      |                                                                  |            |
|          | <                                    | Return to Previous Page 💉 Edit End equipment use 📅 Delete        |            |

### Downloading data

|                  |                  |                    |   | Usage information           | ation         |       |                |            |         | :      |
|------------------|------------------|--------------------|---|-----------------------------|---------------|-------|----------------|------------|---------|--------|
|                  | Reservation ID   | 111                |   |                             |               |       |                |            |         |        |
| Rese             | rvation section  | Normal reservation |   |                             |               |       |                |            |         |        |
| R                | eservation time  | 2020/12/04 11:00   | ~ | 2020/12/04 12:00            |               |       |                |            |         |        |
|                  | Operation Time   | 2020/12/04 11:00   | ~ | 2020/12/04 12:00            |               |       |                |            |         |        |
|                  | Memo             |                    |   |                             |               |       |                |            |         |        |
|                  |                  |                    |   |                             |               |       |                |            |         | 11.    |
| Requ             | uest for invoice | necessary          |   |                             |               |       |                |            |         |        |
| Res              | servation status | Approved           |   |                             |               |       |                |            |         |        |
|                  |                  |                    |   |                             |               |       |                | Click "dow | nload". |        |
|                  |                  |                    |   | Related file                | e             |       |                |            | -       | :      |
|                  |                  |                    | [ | Drop files here or click to | choose files. |       |                |            | V       |        |
| File name        |                  |                    |   |                             | Size          | Up    | loaded date    |            |         |        |
| TestFolder_A.zip |                  |                    |   |                             | 6.43 KE       | в 202 | 20/12/07 10:39 | 🛓 download |         | Celete |
|                  |                  |                    |   |                             |               |       |                |            |         |        |
|                  |                  |                    |   |                             |               |       |                |            |         |        |
|                  |                  |                    |   |                             |               |       |                |            |         |        |
|                  |                  |                    |   |                             |               |       |                |            |         |        |

## Uploading folder

| SimpRent                                                       | Equipment • Reservation •                                                | ▼ Mypage ▼ Bill ▼ Mas  | ter ▼ System ▼                             |                              |                                                    | 👤 роуороуо |
|----------------------------------------------------------------|--------------------------------------------------------------------------|------------------------|--------------------------------------------|------------------------------|----------------------------------------------------|------------|
| TestFolder<br> <br> -TestFold<br> <br> <br> <br> -TestFold<br> | _A<br>der_a<br>TestFire1<br>TestFire2<br>der_b<br>TestFire3<br>TestFire4 | TestFolder_A           |                                            | TestFolder_a<br>TestFolder_b | <ul> <li>TestFire1.</li> <li>TestFire2.</li> </ul> | rtf<br>rtf |
| If you uplo                                                    | ad the folders like                                                      | e above, only files ar | e uploaded. Director                       | y tree is not maintaine      | ed.                                                |            |
|                                                                |                                                                          |                        | ne.                                        |                              |                                                    | :          |
|                                                                |                                                                          |                        | Drop files here                            | e or click to choose files.  |                                                    |            |
|                                                                | File name                                                                |                        |                                            | Size                         | Uploaded date                                      |            |
|                                                                |                                                                          |                        | There is                                   | no data to display           |                                                    |            |
|                                                                |                                                                          |                        |                                            | Pricing                      |                                                    | :          |
|                                                                |                                                                          |                        |                                            |                              |                                                    | :          |
|                                                                | Normal fee Basic sett···· Fee ID                                         | Fee name               | to Previous Page 💉 Edit<br>working getails | End equipment use            | m Delete                                           |            |

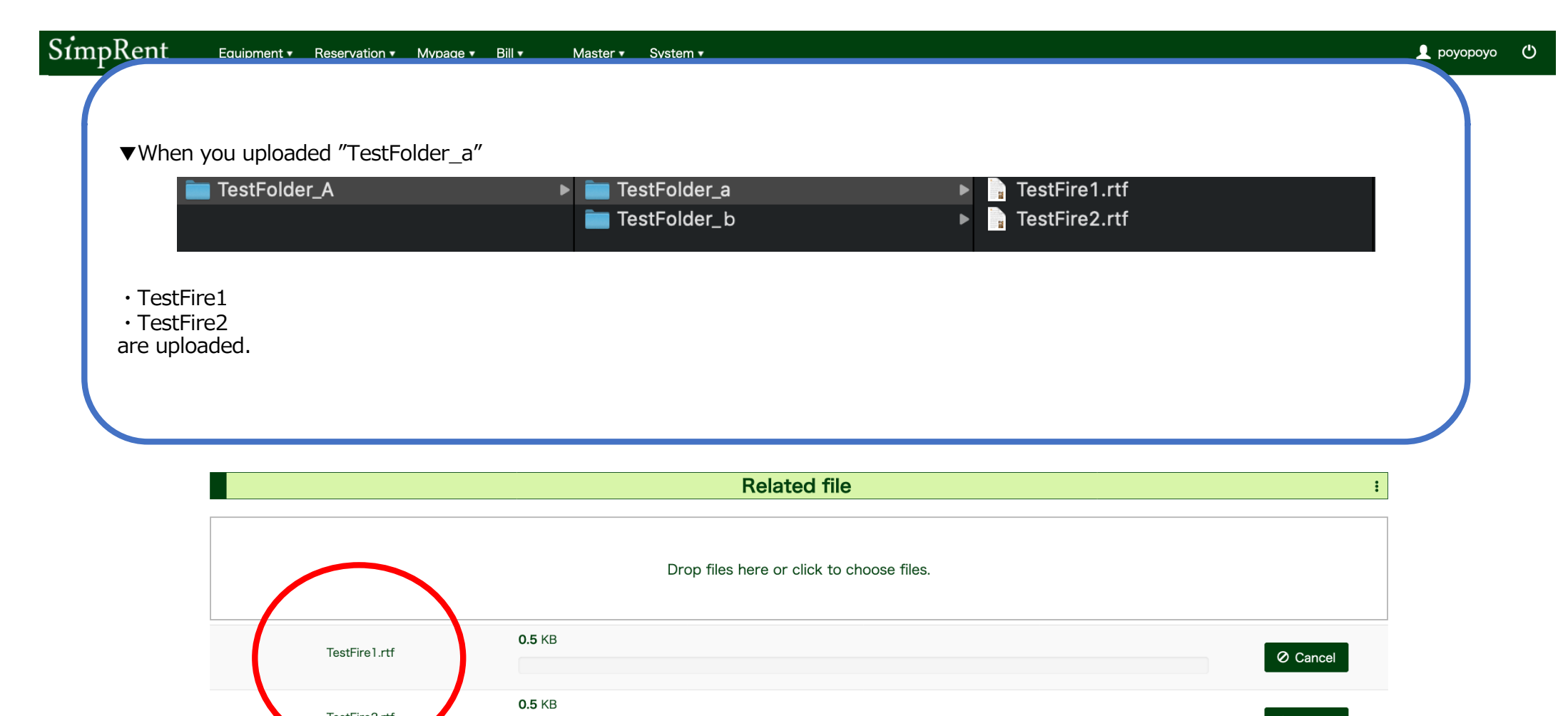

|                              | Cancer |
|------------------------------|--------|
| upload                       |        |
| File name Size Uploaded date |        |
|                              |        |
|                              |        |
|                              |        |

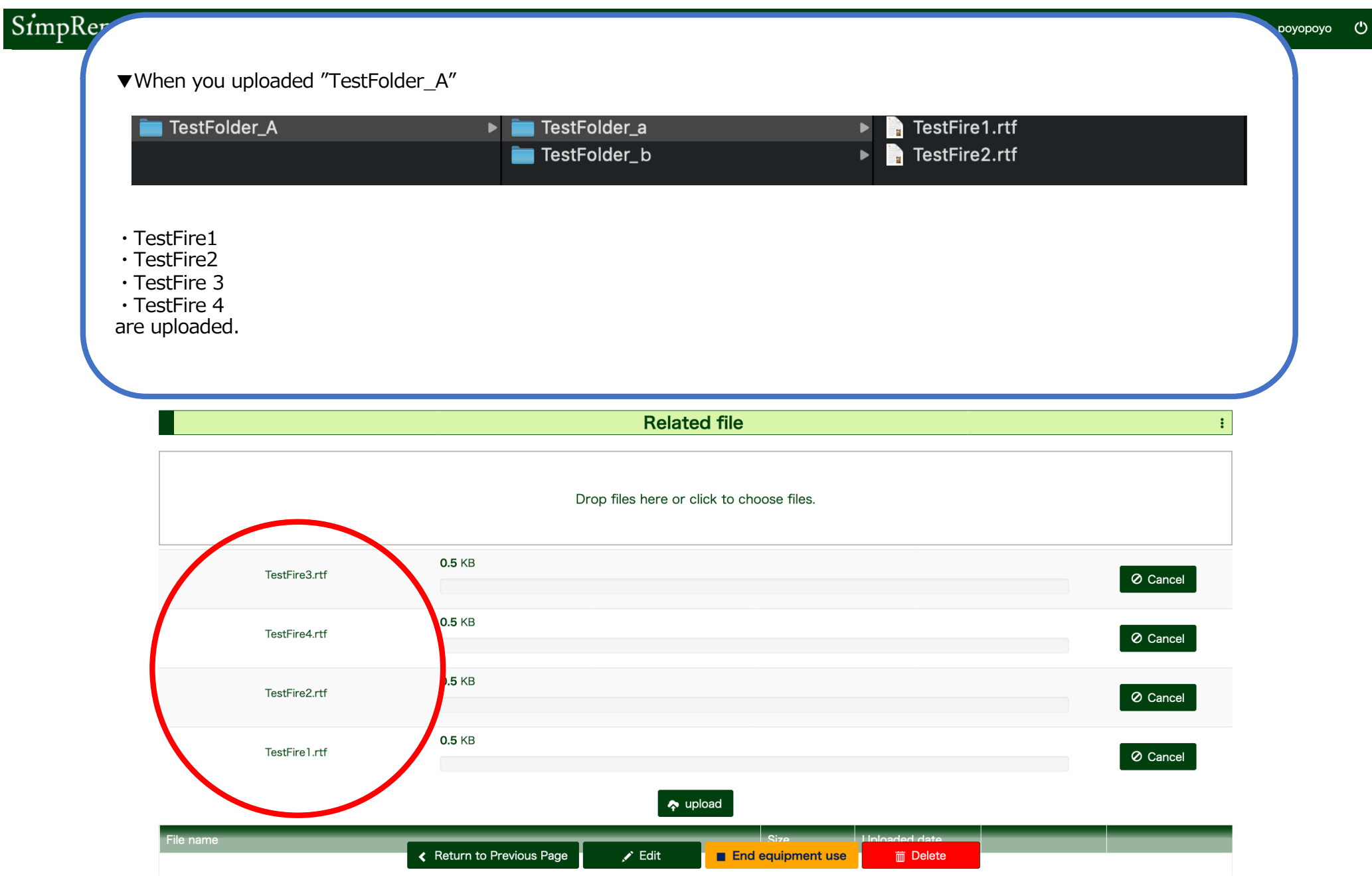

|                         | TestFo                           | older_b                            | <ul> <li>TestFire1.rtf</li> <li>TestFire2.rtf</li> </ul> |                  |
|-------------------------|----------------------------------|------------------------------------|----------------------------------------------------------|------------------|
| Ţ                       |                                  |                                    |                                                          |                  |
| TestFolder_A            | ►                                |                                    |                                                          |                  |
| The limitation of the   | file size is different from each | h aquinmont Usors sh               | ould check the maximum file size                         | described at the |
| "Use Rules" of "Basi    | c information" page on each e    | equipment. Users she<br>equipment. | ouiu check the maximum file size                         | uescrided at the |
|                         |                                  | Related file                       |                                                          | :                |
|                         |                                  |                                    |                                                          |                  |
|                         |                                  | Drop files here or click to choc   | ose files.                                               |                  |
|                         |                                  |                                    |                                                          |                  |
| TestFolder              | г_А.zip                          |                                    |                                                          | Ø Cancel         |
| TestFolder              | r_A.zip                          | upload                             |                                                          | Ø Cancel         |
| TestFolder<br>File name | r_A.zip                          | n upload                           | Size Uploaded date                                       | Ø Cancel         |